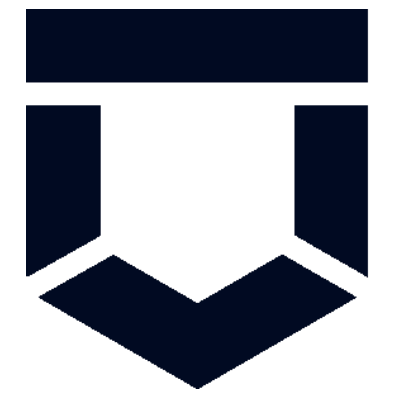

# Контрольно-надзорная деятельность

Мобильный инспектор

Инструкция по использованию

### Установка приложения

Для установки мобильного приложения «Инспектор» требуется:

- скачать установочный файл по адресу http://mp.knd.gov.ru/api/v1/appstore/current/androi d/production.apk;
- 2) после скачивания файла запустить установку приложения
- 3) после установки приложения открыть его

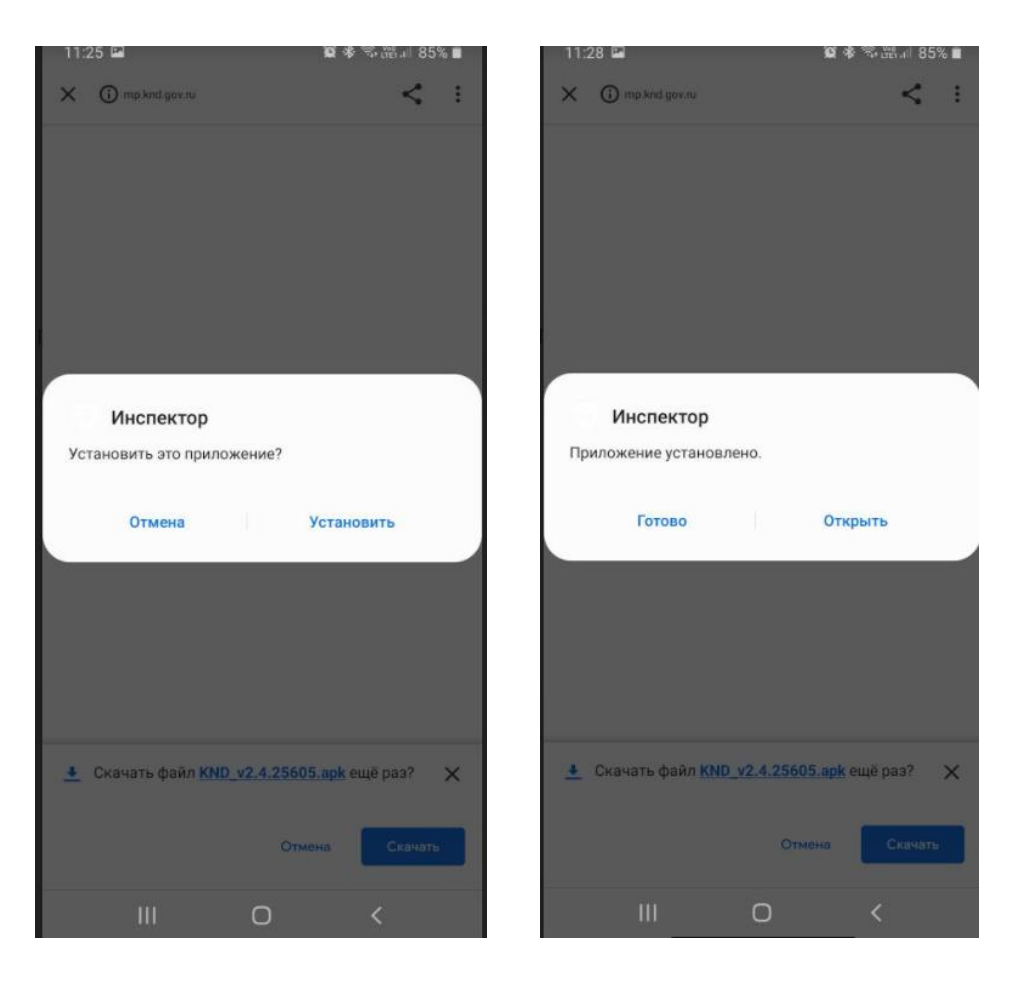

### Вход в приложение

Вход в приложение осуществляется через ЕСИА. Для того, чтобы войти в учетную запись пользователя в мобильном приложении «Инспектор» требуется:

- на экране логина и пароля нажать на кнопку «Вход через ЕСИА»;
- на отобразившемся экране ввода данных для ЕСИА ввести данные от учетной записи, привязанной к ТОР КНД;
- 3) нажать войти

| • 🗗 🔓       | 🗟 ທີ່ 66% 🛢 13:33 |                   | 🗟 🗐 66% 🛢 13:33 |
|-------------|-------------------|-------------------|-----------------|
|             |                   | ÷                 |                 |
|             |                   |                   |                 |
|             |                   |                   |                 |
|             |                   | B>                | код             |
| Инспек      | стор              | TOF               | » КНД           |
|             |                   | Телефон или по    | чта СНИЛС       |
| 요 E-mail    |                   | 2 Мобильный телес | рон или почта   |
| 🛆 Пароль    |                   |                   |                 |
|             |                   | Пароль            |                 |
|             |                   | 3                 |                 |
|             |                   | Bc                | рйти            |
| войти       |                   | Я не зна          | аю пароль       |
| войти чере: | ЗЕСИА             |                   |                 |
|             |                   | Зарегистри        | ируйтесь для    |
|             |                   | полного дост      | упа к сервисам  |

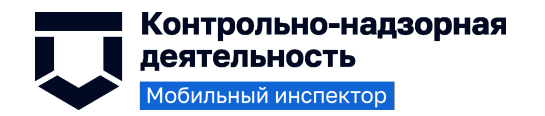

### Отправка проверки в МП из ТОР КНД

Для отправки проверки в мобильное приложение требуется предварительно отправить из ТОР КНД данные.

Для на экране настроенной проверки нажать на кнопку «Загрузить в мобильное приложение» на экране «Проверочные листы».

| Сохранить          | KHM № 00201134200003972 от 02.09.2020 вобяватис                                                                                                    | Амельченко В. А. 🌲 🔅                                   |  |  |
|--------------------|----------------------------------------------------------------------------------------------------|--------------------------------------------------------|--|--|
| Активные задачи 1  | АО "СИНЕРГИЯ"<br>Газовая кательная - 457122, Челябинская область, Троицкий район, п.Целинный, ул.Строителей 14                                                | ршрут инспектора Загрузить в мобильное приложение 👻    |  |  |
| Завершенные задачи | Санкционирована ли добыча общераспространенных полезных ископаемых (подземных питьевых вод)? прикрепить фай                                                   | n                                                      |  |  |
| Мероприятия        | 1. • 76399_34c32227-6bb3-4c5c-ax82-kc3c8d368b28.1601558800.jpg_ygamms<br>• 76370_23c47473-obs4-4c52-k729-0c456770tr2k-1601538800.jpg_ygamms                   |                                                        |  |  |
| Субъекты           | 2. Выполняются ли лицензионные условия при добыче общераспространенных полезных ископаемых (питьевых подземны                                                 | х вод)? прикрепить файл                                |  |  |
| Объекты            | Имеются ли разрешительные документы на использование водных объектов ?     понкрепить файл     75371_0503064/034-0154763-476404028377.60338801.00     удалить | 8                                                      |  |  |
| Сведения           | <ol> <li>Соблюдаются ли условия разрешительных документов при использовании водных объектов? прикрепить файн</li> </ol>                                       | •                                                      |  |  |
| Документы          | <ol> <li>Соблюдаются ли нормативы допустимого сброса сточных вод в водный объект? прикрапить файн</li> </ol>                                                  |                                                        |  |  |
| Проверочные листы  | <ol> <li>Соблюдаются ли условия обеспечения свободного доступа граждан к водному объекту общего пользования и его берег</li> </ol>                            | овой полосе? прикрепить файл                           |  |  |
| История            | <ol> <li>Соблюдается ли специальный режим осуществления хозяйственной и иной деятельности на прибрежной защитной поли<br/>прикратить файл</li> </ol>          | се водного объекта, водоохранной зоны водного объекта? |  |  |
| -                  | 8. Передаются ли отходы специализированным организациям? прикрепить файн                                                                                      | •                                                      |  |  |
|                    | Оборудованы ли места накопления отходов? прикрепить файл<br>9. • 76372 18e4921c-e0c6-4e43-8a5a-e84356a08d72.te01338801.jpg уданить                            | C                                                      |  |  |
|                    | общие результаты                                                                                                    |                                                        |  |  |
|                    | Место составления для Акт проверки                                                                                                    | юлогда, ул. Интернациональная 17                       |  |  |
| /спешно            | ФИО представителя проверяемого лица для Акт проверки                                                                                                    | Іванов Петр Геннадьевич                                |  |  |
| Данные успешно 🔨 🔨 | Должность представителя проверяемого лица для Акт проверки                                                                                                    | лавный инженер                                         |  |  |
| 142<br>59          | ФИО лица, присутствующего при проведении проверки для Акт проверки                                                                                            | етров Сергей Петрович                                  |  |  |

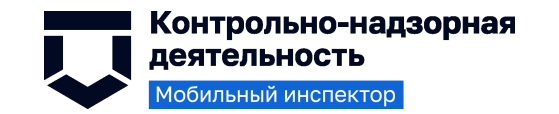

### Список заданий

В списке заданий отображаются доступные пользователю задачи разных типов.

- 1) Чтобы обновить список необходимо «дернуть» экран вниз,
- 2) пока не появится специальный символ, как на изображениях справа.
- После этого на экране появится актуализированный список задач

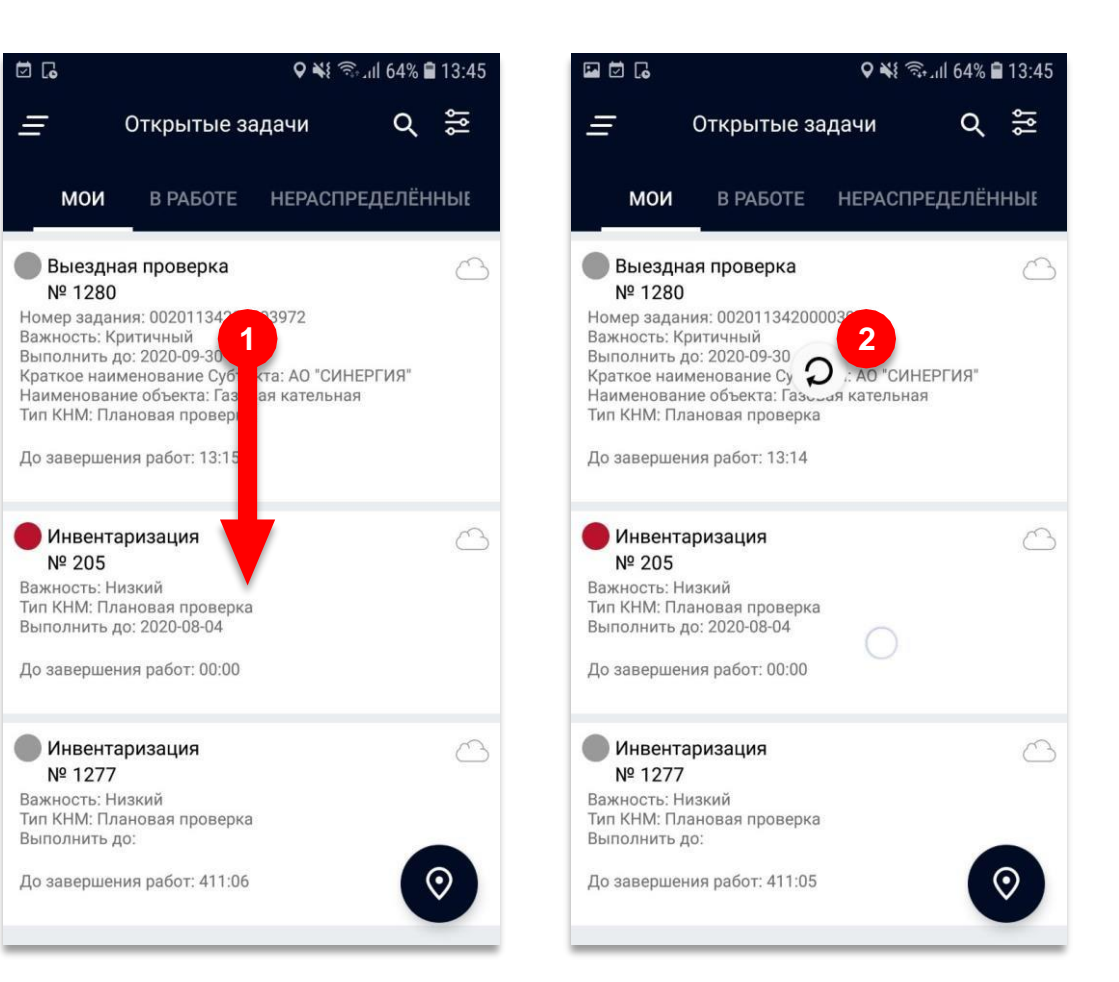

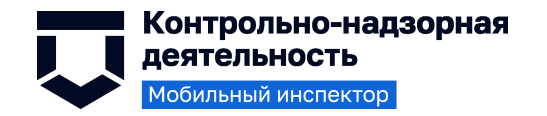

### Выбор нужной задачи

Для того, чтобы пользователю было легче найти нужную задачу, в мобильном приложении реализованы следующие инструменты:

- Каждая задача описана уникальным набором атрибутом, по которым можно однозначно отличить одну задачу от другой;
- Механизм поиска по атрибутам, для случаев большого количества доступных задач;
- Режим просмотра задач на карте, где каждая задача обозначается маркером в месте, где должна быть исполнена.

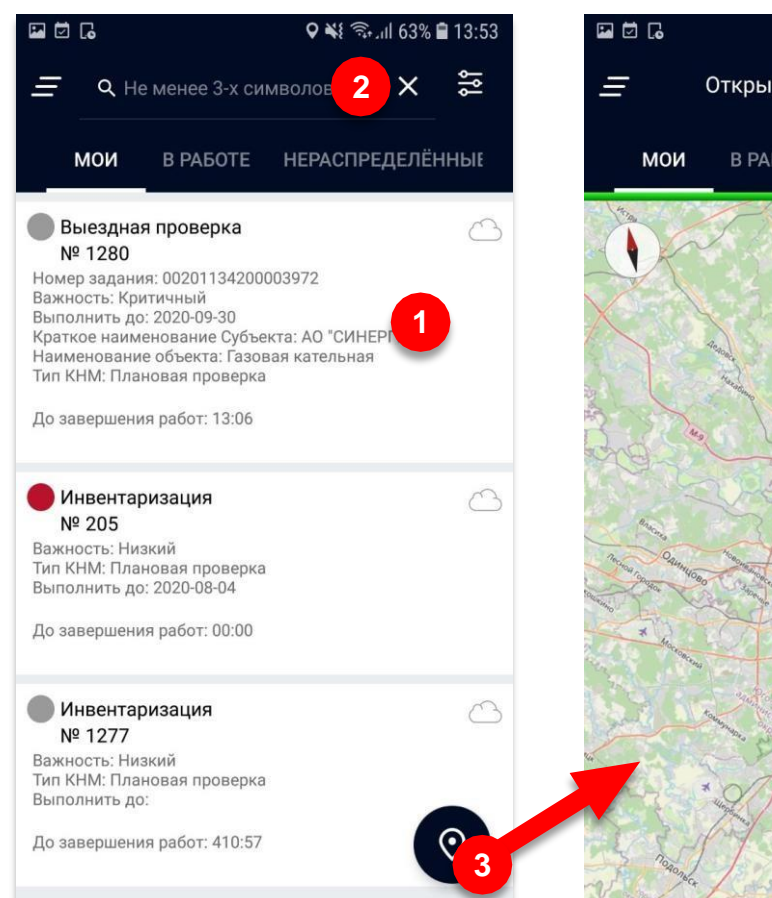

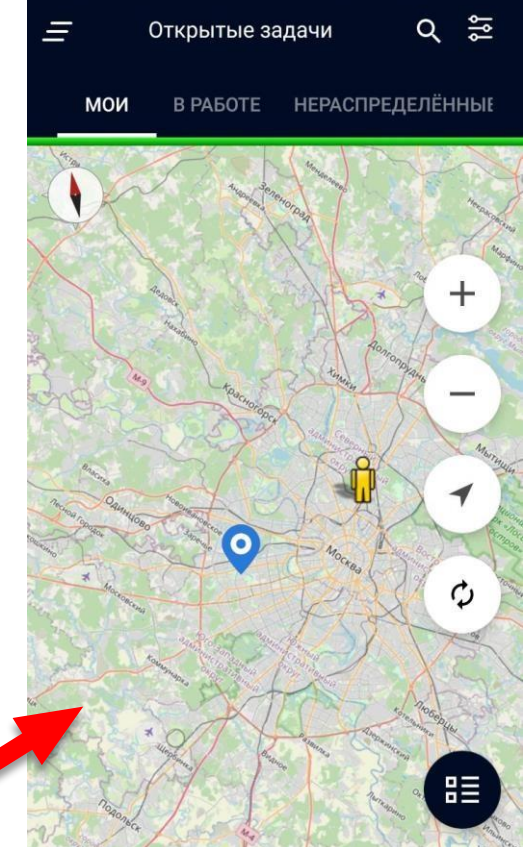

오 📲 🗟 📶 63% 🛢 13:53

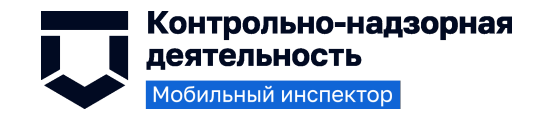

### Выбор нужной задачи: карточка задания

После того, как пользователь нашел искомую задачу, он должен:

- 1) Нажать на неё в списке;
- Откроется карточка задачи, где можно подробно изучить детали задания и её местоположения;
- 3) Приступить к задаче или
- 4) Отказаться от неё

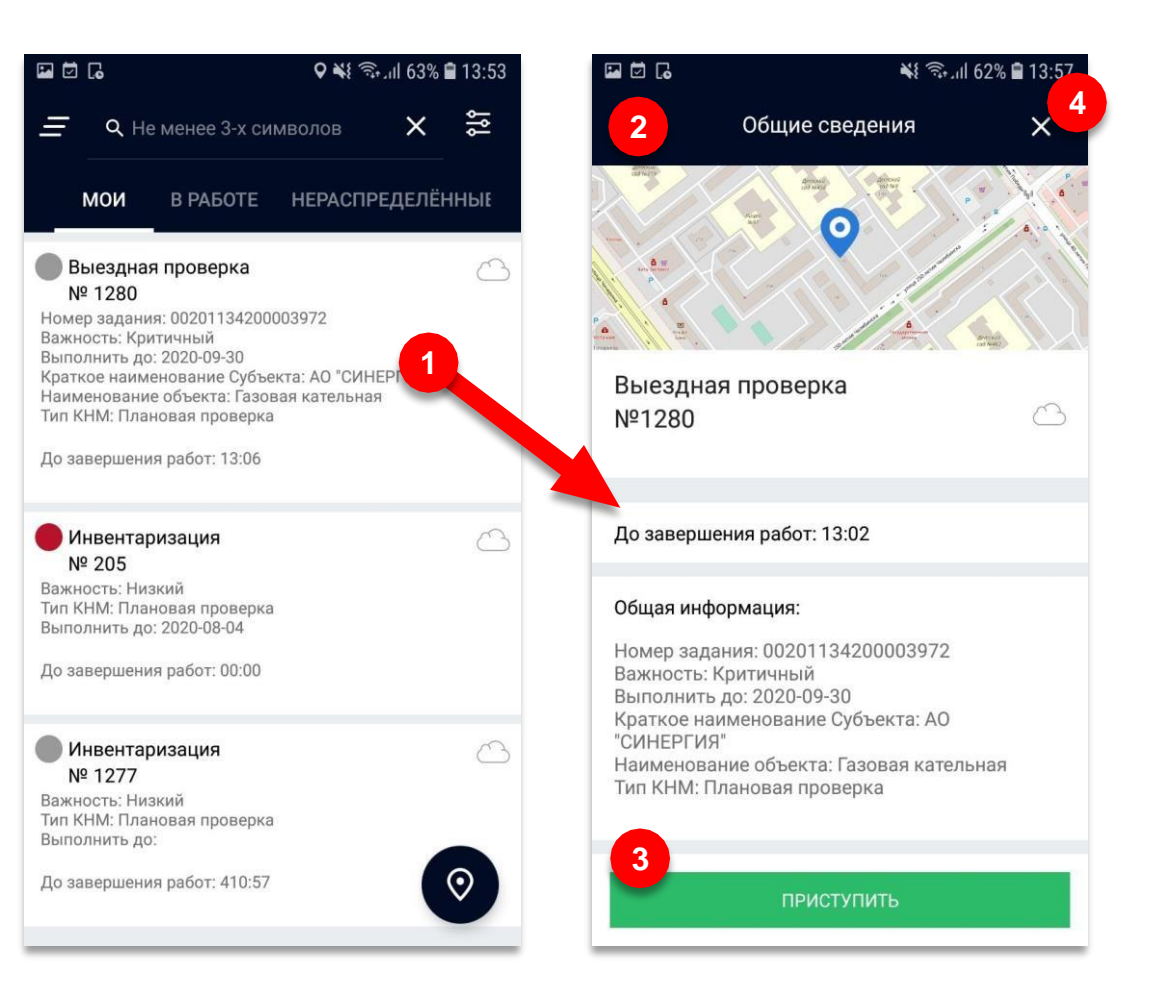

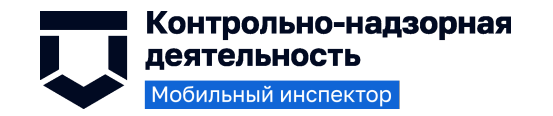

### Работа с заданием: экран навигации

- В зависимости от типа задачи и состояния её заполненности внешний вид экрана задачи может изменяться
- Для перехода к заполнению информации, необходимо нажать на один из доступных белых блоков;
- 2) В случае, если заполнены все обязательные компоненты, блок помечается зеленым;
- В случае возникновении проблем при отправке задания можно отправить резервную копию данных на сервер.

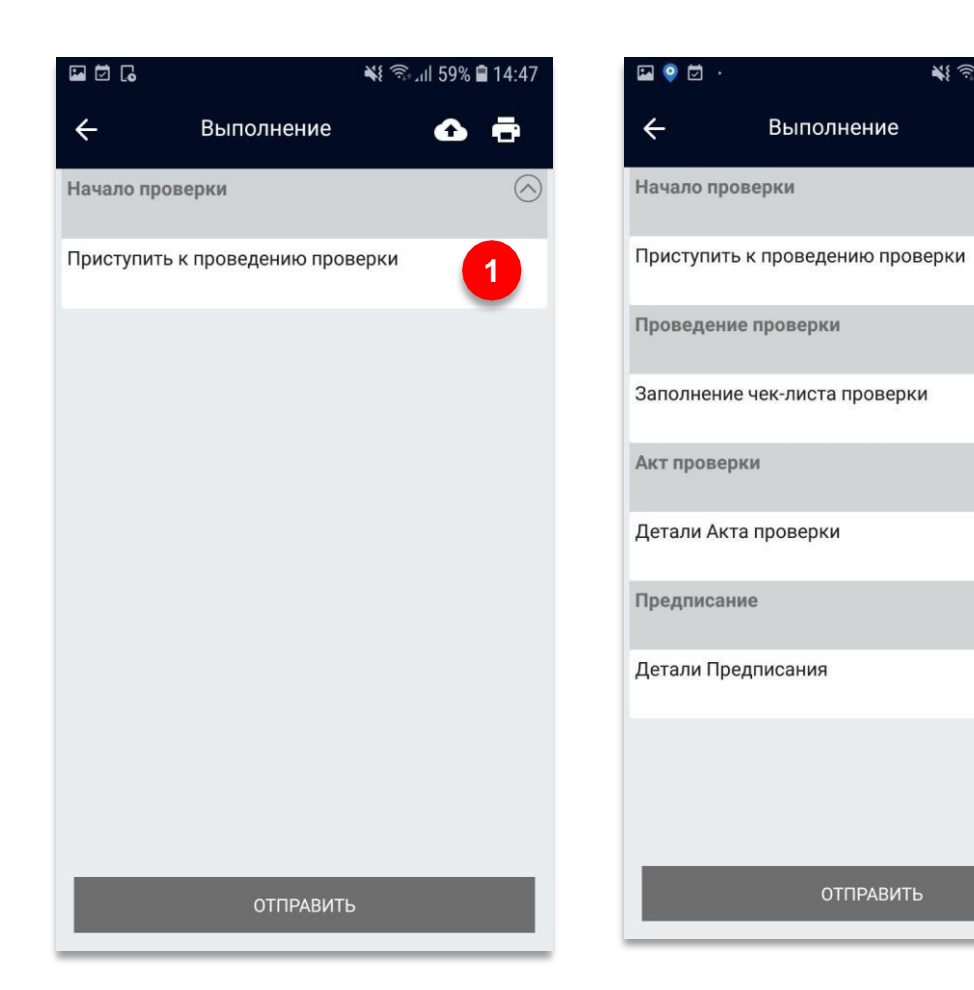

2

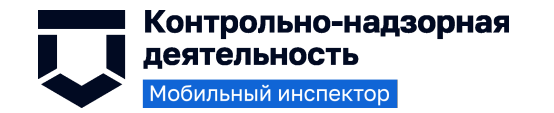

### Работа с заданием: запись трека перемещений

Для контроля за местом исполнения задачи используется механика записи перемещения пользователя.

- 1) Для начала записи трека необходимо нажать на кнопку «Начать запись трека»;
- При записи трека в компоненте с картой появляются новые точки, при этом записывается скорость, с которой перемещается пользователь, а также время записи каждой из точек;
- 3) Перед отправкой нужно остановить запись трека

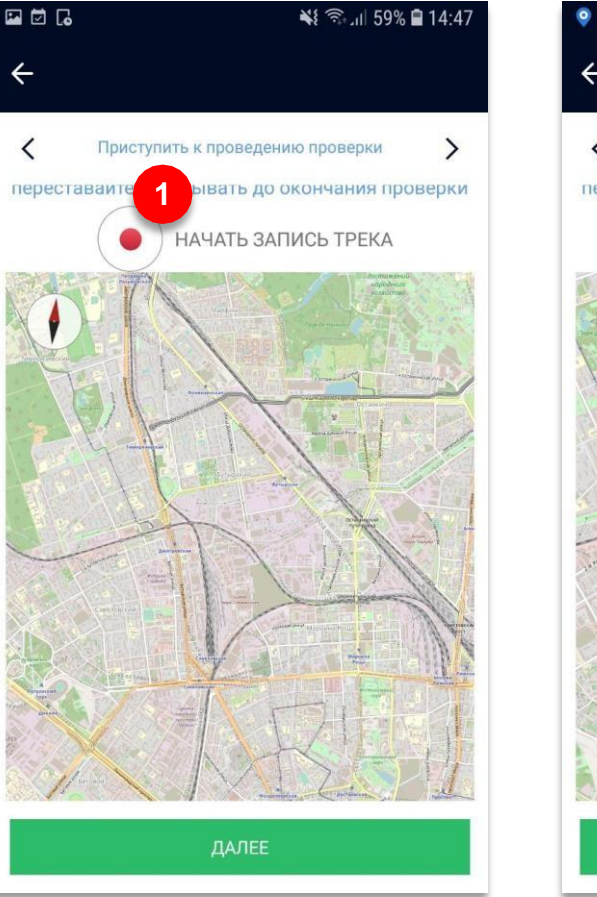

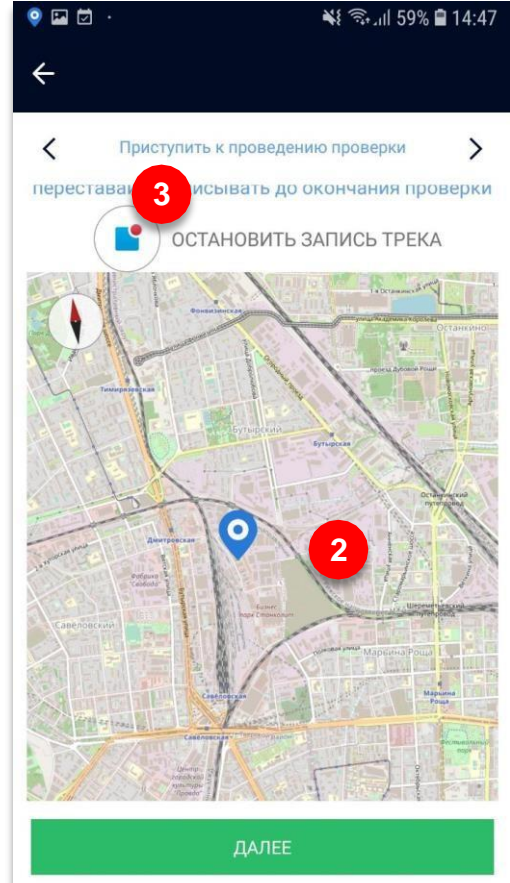

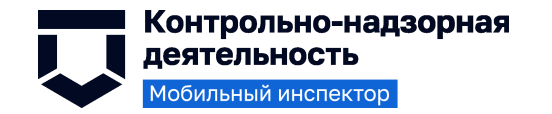

### Работа с заданием: заполнение чек-листа

Чек-лист представляет собой набор типовых блоков для заполнения

- В зависимости от ответов пункты чек-листа окрашиваются различными цветами: пусто белый, «Да» - зеленый, «Нет» - красный, «Не применимо» - голубой;
- 2) Для того, чтобы перейти к заполнению, необходимо нажать на один из пунктов;
- В пункте чек-листа отображается требование, ссылка на НПА, возможность сделать фото, подтверждающее нарушение и вердикт о выполнении требования.

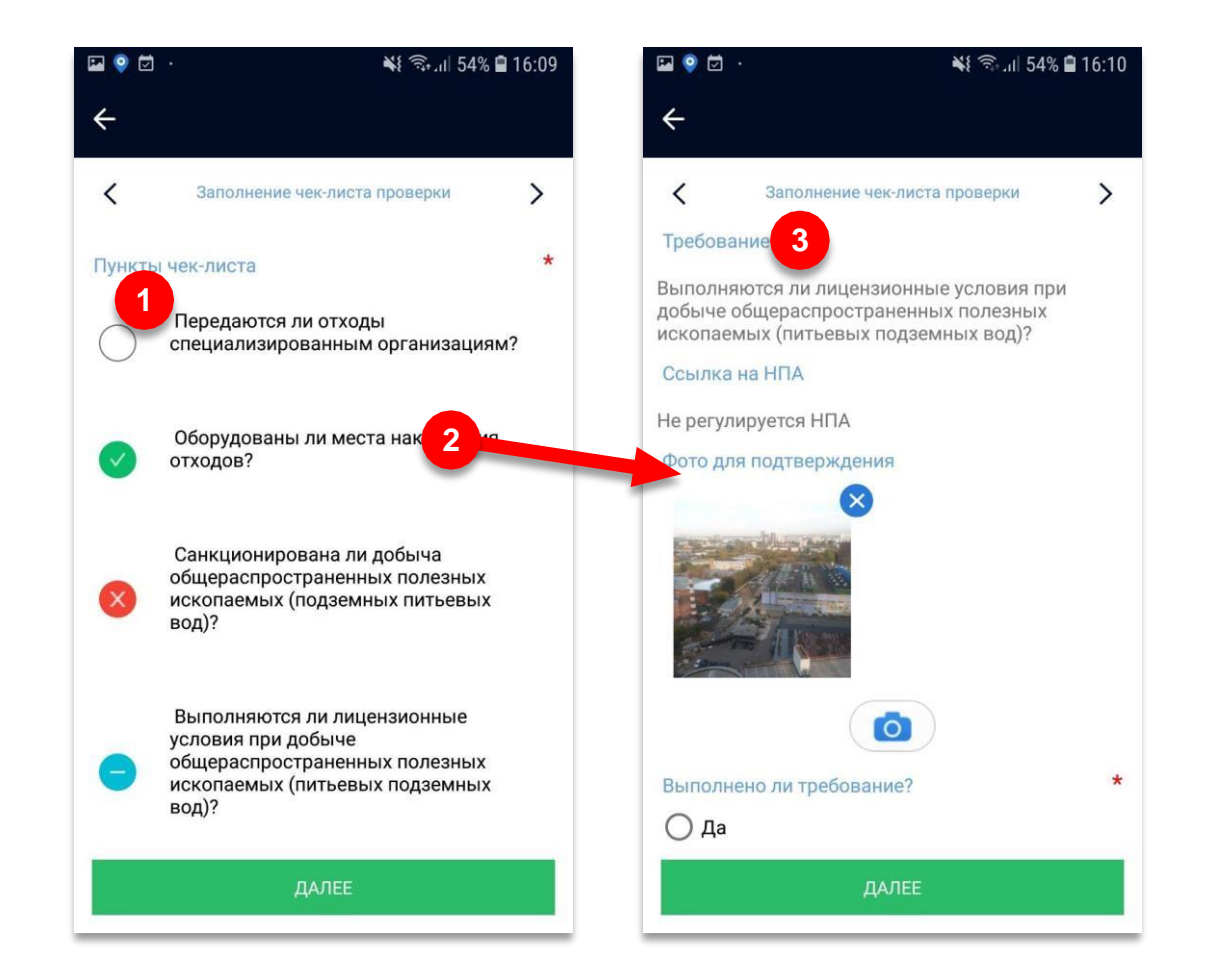

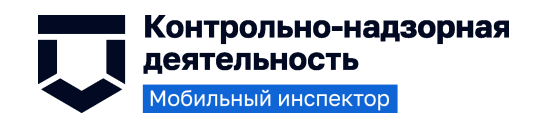

### Работа с заданием: печатные формы

После выполнения задания пользователь может сформировать печатную форму настроенного документа

- 1) Необходимо на экране навигации нажать на кнопку в виде принтера;
- 2) Выбрать нужную печатную форму и нажать «Ок»
- Отобразится печатная форма требуемого документа;
- 4) Документ можно пролистать, двигая серый язычок справа;

| 🖬 🍳 🗹 .    |                             | ار 🗟 🐔 🕻 | 1        |
|------------|-----------------------------|----------|----------|
| ÷          | Выполнение                  | û        | <b>6</b> |
| Начало про | верки                       |          |          |
| Приступить | к проведению пров           | ерки     |          |
| Проведение | проверки                    |          |          |
| За Выбе    | рите печатную фо            | орму     |          |
| Акт п      | проверки<br>цписание        | 2        |          |
| Де 🔿 Напр  | оавление на эксперт         | изу      |          |
| Пр Акт с   | о невозможности пр<br>верки | оведения |          |
|            |                             | ОК       |          |
| де         |                             |          |          |
|            |                             |          |          |
|            |                             |          |          |
|            |                             |          |          |
|            |                             |          |          |
|            |                             |          |          |

|                                                                                                    | 1                                                                                                    |
|----------------------------------------------------------------------------------------------------|----------------------------------------------------------------------------------------------------|
|                                                                                                    |                                                                                                    |
| Министерство эк                                                                                                    | ологии Челябинской области.                                                                                                    |
| (наяменование органа государственного в                                                                                                    | онтроля (надзора) иля органа муниципального контроля)                                                                                                    |
| гда, ул. Интернациональная 17<br>(место составляета агга)                                                                                                    | 01.10.2020                                                                                                    |
|                                                                                                    | 10:53                                                                                                    |
| AK                                                                                                    | Т ПРОВЕРКИ                                                                                                    |
| органом государственного конт<br>контроля юридического лиц<br>№ 007                                                                                                    | гроля (идлюра), органом муниципального<br>га, индивидуального предпринимателя<br>201134200003972                                                                                                    |
| ресу/адресам: 457122, Челябинская о                                                                                                    | бласть, Тронцкий район, п.Целинный, ул.Строителей 14<br>(место проведения проверки)                                                                                                    |
| новании: Распоряжения (приказа)<br>(вяд документа с ук                                                                                                    | сазданием рехантитов (номер, запа))                                                                                                    |
| проведена Плановая пр                                                                                                    | оперка(Выездная) проперка в отношения:<br>в. досоконтариан/выездная)                                                                                                    |
| АКЦИОНЕРНО                                                                                                    | Е ОБЩЕСТВО "СИНЕРГИЯ"                                                                                                    |
| время проведения проверки.<br>10_20_20_г.с10_час48ми                                                                                                    | н. до <u>10</u> час. <u>53</u> мнн. Продолжительность 4(Минуты                                                                                                    |
| заполняется в случае проведения проверок филиа:<br>ридического лица или при осуществлении деятель                                                                                                    | ное, предетавительсти, обособлизивых структурных испратлелении<br>мости индивидуального предпринимателя по нескольким адресам)                                                                                                    |
| ыполнятся в случае проведения проверок филиа:<br>ридического лица или при осуществления деятеля<br>я продолжительность проверки:                                                                                                    | нов, представительств, оконовливных структурных выдиллениям<br>акости видивидуального предпринимателя по вескольким адресам)<br>6 (Часы)                                                                                                    |
| аполнется в случае проведения проверок филма<br>идического лица или при осуществления леятеля<br>и продолжительность проверки:<br>ставлен:                                                                                                    | аох, представительств, сокосолизных с структурных скораллежный<br>мости подпикуудльного предприятиятся по оказа (скораллежный<br>в (Чассы)<br>(рабчика: диейчасов)                                                                                                    |
| ыновыется в служа проведения проверок фалаг<br>пранчесной лика при осущетствии деятел<br>я продолжительность проверки:<br>оставлен:<br>(панчезовшие органа сода Министерство за<br>(панчезовшие органа сода о проведения<br>ней распоряжения/приказа о проведения<br>ной проверки)                                                                                                    | он пред патилаци, но основная стурко рака задиальный<br>оснот изманедальных продоктования с рассов<br>6 (Часи)<br>(провеж дияЧност)<br>опровеж дияЧност)<br>опровеж дияЧност)<br>опровеж дияЧност)<br>и проверои откаковсен(и). (цаколностся при проведения                                                                                                    |
| ановляется случа проведени проверой флаза<br>примесного ная их ная про одностьовни литека<br>и прохолкительность проверски<br>ставлени:<br>Министерство за<br>правотование прилагодо с проведени<br>повер проверски)<br>(финиталь и проверски)<br>(новер решения провурода (сто замести                                                                                                    | он правлитальной, не программы прогодов нарадиальной<br>от правли правлику, правли программы прогодов нарадиальной<br>от программы правли правли правли правли правли правли правли правли правли правли правли правли правли правли правли правли правли правли правления правления правления правления правления правления правления правления проверсия:<br>папали правления, лита, пречи (правления проверсия)<br>папали правления, лита, пречи (правления проверсия:<br>правления правления, правления проверсия:                                                                                                    |
| иновитется и случа проведени проверо фило.<br>провесного ная или сиро осучествования литека<br>в продолжительность, проверсит.<br>Встанления: <u>Министерство</u> за<br>толичение проверсия случается за<br>полнование проверсия.<br>однования проверсия.<br>и помер решения провурора (сто замастия<br>и помер решения провурора (сто замастия                                                                                                    | он преда патанала, и тородороди стругу узнака нарадиаларован<br>от нарадите узнака у тородороди (СССС)<br>(ССС)<br>саработа, зней часка)<br>саработа, зней часка)<br>саработа, зней часка)<br>и проверсия отзаковство мотрона)<br>и проверсия отзаковство (ССС)<br>(ССС)<br>на проверсия отзаковство (ССС)<br>(ССС)<br>состаже саработа, проверсия<br>нарадите (ССС)<br>состаже савания проверсия<br>нарадите (ССС)<br>состаже савания проверсия<br>нарадите (ССС)<br>состаже савания проверсия<br>нарадите (ССС)<br>состаже савания проверсия<br>нарадите (ССС)<br>состаже савания проверсия<br>нарадите (ССС)<br>состаже савания проверсия<br>нарадите (ССС)<br>состаже савания проверсия<br>нарадите (ССС)<br>нарадите (ССС)<br>на                                                                                                    |
| аномистя случа проясдони проведе фонк-<br>аномистисного нака или про органствии детаки.<br>На такота и прооктатительност проверси:<br>ставионе:<br>Санонение произ посущение произ<br>Санонение произ посущение произ<br>проократителя случае побышение<br>полостратителя случае побышение<br>да, проиханные проверсу:                                                                                                    | оп преда паталаци, на предератия струго узначе нациализация на предаратия<br>опреда на паталаци, на предаратия струго узначе на предаратия<br>о ( Часка)<br>проблеко значейностой области<br>на проверска создановления (м) ( санксимае монтреля)<br>на проверска создановления (м) ( санксимается при проведения<br>напала патализация предаратия проверсия<br>напала создановления проведения проверсия<br>на создановляния проведения проверсия                                                                                                    |
| аномистя случа проягалот проведа фонк-<br>аномиста случа проягалот проверси.<br>Ставляется и пракоторание обществова детак-<br>раставляется и проверси.<br>Ставляется и прояго собщество да<br>собщество и проверси.<br>(анономист собщество общество до<br>проверсии)<br>(полномист в случа побышност<br>(анополист в случа побышност<br>а), прояклативает проверсу.<br>нама, инстерство (рокалатов - при наличи) до<br>нама, инстерство (рокалатов - при наличи) до<br>нама, предство (рокалатов - при наличи) до<br>нама, на серсито (рокалатов - при наличи) до                                                                                                    | от пред налитеристика (с. т. от предоставляни струги у личен марили налитеристика)<br>от пред налитеристика (с. т. от предоставляни струги у личен марили налитеристика)<br>от средство налитеристика (с. т. от пред налитеристика)<br>и промерски самора на пред на примота налитеристика<br>и промерски самора на пред на примота на пред на проведствата<br>и промерски самора на пред на примота предоставля проведствата<br>и промерски самора на пред на проведствата предоставля проведствата<br>и промерски самора на пред на проведствата проведствата<br>и по сталования проведства и проведствата проведствата<br>и по сталования проведства и проведствата проведствата<br>и по сталования проведства с проведствата проведствата<br>и по по проведства и проведствата и проведствата и проведствата<br>и по по проведства и проведствата и проведствата и проведствата<br>и по по по проведствата и проведствата и проведствата и проведствата<br>и по по по проведствата и проведствата и проведствата и проведствата<br>и по по по проведствата и проведствата и по по проведствата и проведствата и проведствата и проведствата и проведствата и проведствата и проведствата и проведствата и проведствата и по проведствата и проведствата и проведствата и проведствата и проведствата и проведствата и проведствата и проведствата и проведствата и проведствата и проведствата и проведствата и проведствата и проведствата и проведствата и проведствата и проведствата и проведствата и са на проведствата и проведствата и проведствата и проведствата и проведствата и проведствата и проведствата и проведствата и проведствата и проведствата и проведствата и проведствата и проведствата и проведета и и проведствата и проведета и и проведета и и проведствата и проведета и и проведета и и прове                                                                                                    |
| аномитет случа проягдонт проведен фонк-<br>порателетов инала или произрествотов детектовани<br>истакот и произрествотов и произрествотов<br>истакот и историтов и произрествотов<br>или произредения произрествотов<br>произредения произредения обратования<br>помер решения произредения<br>(иналитет и случая инобизание)<br>(иналитет и случая инобизание)<br>(иналитет и случая инобизание)<br>(иналитет и случая инобизание)<br>произредения<br>(иналитет и случая инобизание)<br>произредения<br>(иналитет и случая инобизание)<br>инали ная, чествотов решения<br>решения произредения<br>инали ная, чествотов<br>решения произредения<br>случая и произредения<br>случая и произредения<br>решения<br>решения<br>произредения<br>решения<br>реш | он органального, как, о пределатить (ута у тран, каранальная)<br>организация (каральная)<br>(протока, запада (каральная)<br>(протока, запада (каральная)<br>(протока, запада (каральная)<br>и проверска сполаванские(м)<br>(каральная)<br>и проверска сполаванские(м)<br>и проверска сполаванские(м)<br>и проверска сполавански проверска<br>и проверска сполавански проверска<br>и проверска сполавански проверска<br>и проверска проверска сполавански проверска<br>и проверска проверска сполавански проверска<br>и проверска проверска сполавански проверска<br>и проверска проверска<br>и проверска проверска сполавански проверска<br>и проверска проверска<br>и проверска проверска<br>и проверска проверска<br>и проверска проверска<br>и проверска<br>и проверск                                                                                                    |
| ановитуте случа проведанот проведа фонк-<br>ановитуте случа проведанот проведано<br>продоктатительность проведано<br>и ставлот:                                                                                                    | он пред налитерации, се предселяет струк у трем, кандинальный с<br>с (Часка)<br>(рабочка, ликийчаски)<br>с проблем, ликийчаски)<br>порядно (салодина) с с с с с с с с с с с с с с с с с с с                                                                                                    |
| аномистя случа проясното проекра<br>продоктательность проверси<br>статься и произведительность проверси<br>статься и произведительность проверси<br>статься и произведительность проверси<br>(полновите и произведительность проверси<br>и совяте и произведительность проверси<br>и полновительность проверси<br>и полновительность проверси<br>и полновительность проверси<br>и полновителя в случая инобицинасть<br>(полновителя в случая инобицинасть<br>(полновителя в случая инобицинасть<br>а), прополнивает проверси<br>и полновителя в случая инобицинасть<br>(полновителя в случая и инобицинасть<br>(полновителя в случая и инобицинасть<br>а), прополнивает проверси<br>и полновителя в случая и инобицинасть<br>полновителя и проверси присустствовати<br>проверсиятия с слочаяти, граная проверсия и присустовати,<br>проверсиятия с слочаяти, трановителя и раз-<br>ратовителя и проверсия с присустствовати<br>проверсиятия с слочаяти, привонноми и проверсия и присуствовати,<br>проверсиятия с слочаяти, привонноми и проверсия и присуствовати,<br>пристати проверсия присустствовати, дляря<br>пристати проверсия присуствовати, привонноми и присуствовати,<br>пристати проверсия присуствовати и присуствовати,<br>пристати проверсия присуствовати и присуствовати,<br>пристати проверсия присуствовати и присуствовати,<br>пристати проверсия присуствовати и присуствовати,<br>пристати проверсия присуствовати и пристати и присуствовати,<br>пристати проверсия присуствовати, пристати и пристати и пристати                                                                                                    | он при влатирально, то программи струк у тряк сладинальной с<br>области и при при при при при при при при при                                                                                                    |
| ановится случа праведания проверае фонк-<br>аментость иналь пара проектольных детак-<br>парадолагительность проверсия:                                                                                                    | он пред налигодаци, те предселяния (1997) (1996 служи, наприядляния)<br><u>6 (1986)</u><br><u>1996</u><br><u>1996</u><br><u>19</u> |

¥ 🚖 JI 53% 🖬 16·1

🖾 📀 🖾

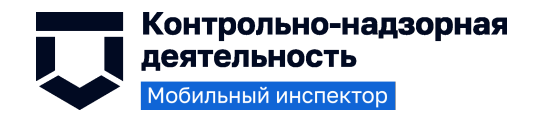

### Работа с заданием: отправка результата

После выполнения задания пользователь должен отправить данные на сервер

- 1) Необходимо на экране навигации нажать на кнопку «Отправить»;
- 2) После необходимых проверок внутри приложения появится модальное окно с уведомлением об успешной отправке.

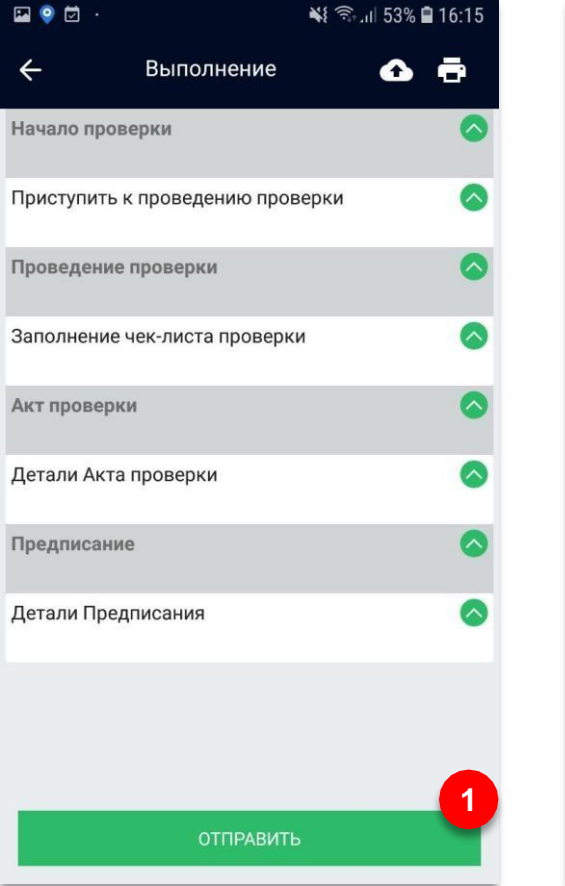

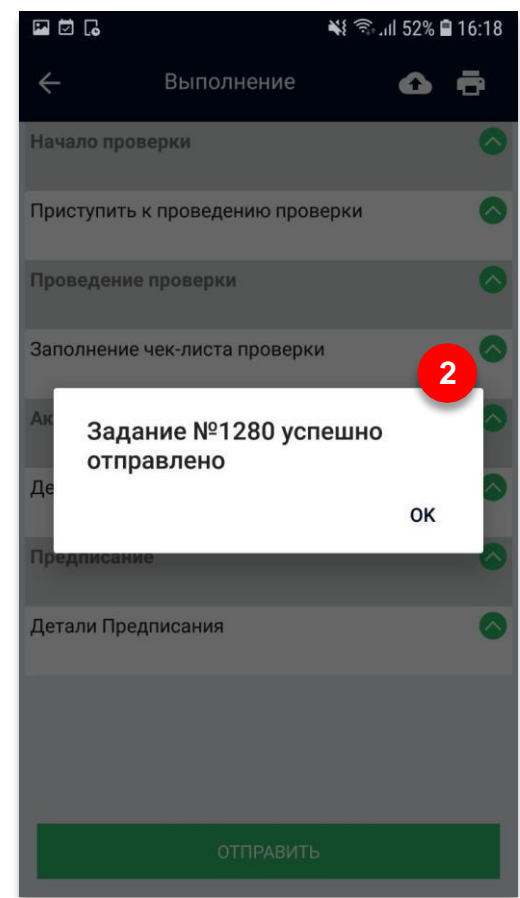

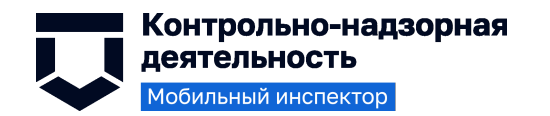

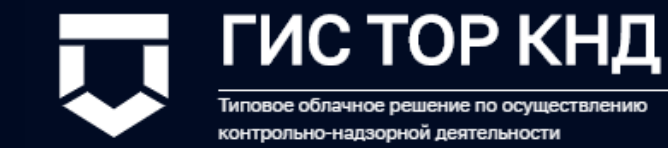

### Настройка шаблона чек-листа

Краткая инструкция по работе в веб-интерфейсе ГИС ТОР КНД

Подробности в документе «Действия методолога КНО при работе в личном кабинете ГИС ТОР КНД» (см. <u>https://knd.gov.ru/documents/introduction</u>)

### Создание стандарта КНМ

Для создания стандарта контрольно-надзорного мероприятия необходимо перейти в раздел «Регламенты КНМ» Кабинета методолога КНО (1) и нажать кнопку «Добавить стандарт» (2)

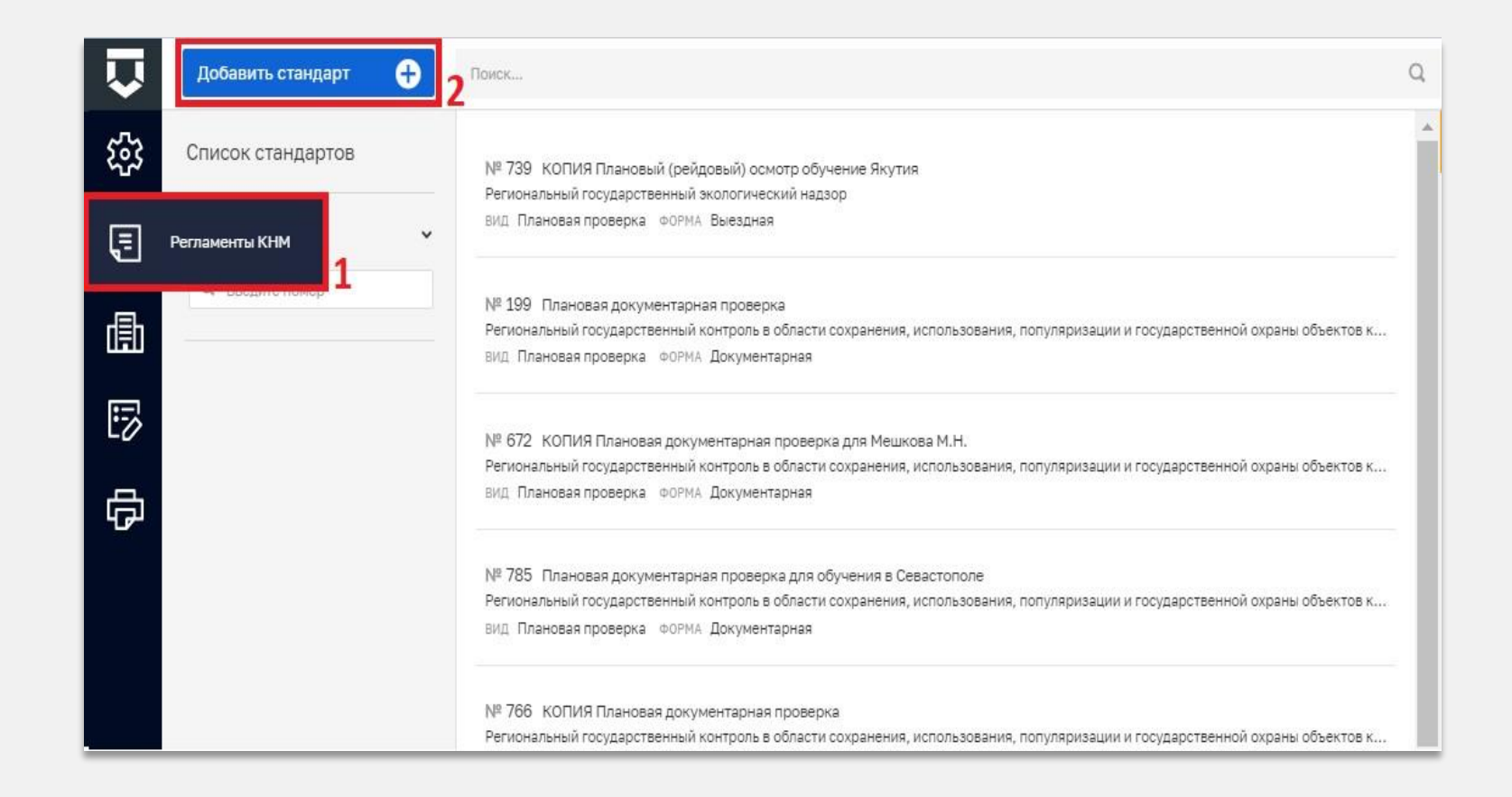

#### Создание стандарта КНМ: экран с описанием

Ha экране описание требуется заполнить ряд полей, сущностных для продолжения работы CO стандартом: Наименование, Вид государственного надзора, Форма проведения КНМ, Тип КНМ, Процессы из ΦΡΓΥ, Тип ФЗ, Административные регламенты и другие поля.

| $\mathbf{\nabla}$  | Сохранить 😔       | Создание регламента                                                                                                    |                                               | Севидов А. А. |   | ¢ | ₽* |
|--------------------|-------------------|----------------------------------------------------------------------------------------------------|-----------------------------------------------|---------------|---|---|----|
| ង្វោ               | Описание          | Наименование *                                                                                                    | Краткое наименование *                        |               |   |   |    |
| Ę                  | Бизнес-процесс    |                                                                                                    |                                               |               |   |   |    |
| 儘                  | Сведения          | Виды государственного контроля (надзора)<br>Виды государственного контроля (надзора) не добавлены добавить                         |                                               |               |   |   |    |
|                    | Субъекты          | борма проведения КНМ * 🗸 🗙 🗙                                                                                                    | Ten KHM *                                     |               | ~ | × |    |
| 品                  | Объекты           | Кратнов описание                                                                                                    | Сведения о результате                         |               |   |   |    |
| <del>.</del>       | Документы         |                                                                                                    |                                               |               |   |   |    |
|                    | Проверочные листы | Срок проведения                                                                                                    | Единицы срока проведения<br>Выберите эначение |               |   | ` |    |
|                    | Формы             | Процессы в ФРГУ<br>Процессы в ФРГУ не добавлены добавлена                                                                          |                                               |               |   |   |    |
|                    | Печать            | Тип федерального закона                                                                                                    |                                               |               |   |   |    |
|                    | Запросы           | Административные регламенты по осуществлению КНД                                                                                   |                                               |               |   |   |    |
|                    | Выгрузить         | Администратиеные регламенты по осуществлению КНЦ не добавлены <u>добавлены добавлены</u><br>Правовые основания проведения проверки |                                               |               |   |   |    |
|                    | Копировать        | Правовые основания проведения проверки не добавлены добавить                                                                       |                                               |               |   |   |    |
|                    |                   | Подлежит отправке в ЕРП В КНИ не используются проверочные листы                                                                    |                                               |               |   |   |    |
|                    |                   | контрольно-надзорные организации                                                                                                   |                                               |               |   |   |    |
|                    |                   | Выбрать КНО                                                                                                    |                                               |               |   |   |    |
| ворсия:<br>2.0.302 |                   |                                                                                                    |                                               |               |   |   |    |

### Создание стандарта КНМ: экран с описанием (2)

- «Наименование» ручной ввод;
- «Краткое наименование» ручной ввод;
- «Вид государственного контроля (надзора)» выбор из справочника ФГИС ЕРП в соответствии с тем, что уже было указано для КНО в личном кабинете ФГИС ЕРП - см. описание к Рисунок 122;
- «Форма проведения КНМ» выбор из справочника;
- «Тип КНМ» выбор из справочника;
- «Краткое описание» ручной ввод;
- «Сведения о результате» ручной ввод;
- «Срок проведения» ручной ввод типового периода проведения в днях или часах;
- «Единицы срока проведения» выбор из выпадающего списка;
- «Процессы в ФРГУ» выбор из справочника с помощью кода функции (услуги) по виду контрольно-надзорной деятельности у контрольно-надзорного органа;
- «Тип федерального закона» выбор из списка (294-ФЗ, 131-ФЗ для муниципальных административных регламентов вне 294-ФЗ и 184-ФЗ для региональных административных регламентов вне 294-ФЗ);
- «Административные регламенты по осуществлению КНД» выбор из справочника НПА;
- «Правовые основания проведения проверки» выбор из справочника НПА;
- «Подлежит отправке в ЕРП» указывается, если это регламент проверки или контрольной закупки, результаты которых подлежат отправке во ФГИС ЕРП в автоматическом режиме. Обратите внимание, что для отправки во ФГИС ЕРП помимо установки данного признака должны быть настроены соответствующие сервисные задачи на схеме бизнес-процесса;
- «В КНМ не используются проверочные листы» указывается для регламентов без использования проверочных листов;
- «Контрольно-надзорные организации» к каким КНО будет применим регламент выбор из списка доступных организаций

## Создание проверочного листа: вкладка «Проверочные листы»

Для добавления проверочных листов необходимо перейти во вкладку «Проверочный листы» и нажать кнопку «Выбрать проверочный лист» (1) или «Добавить проверочный лист» (2)

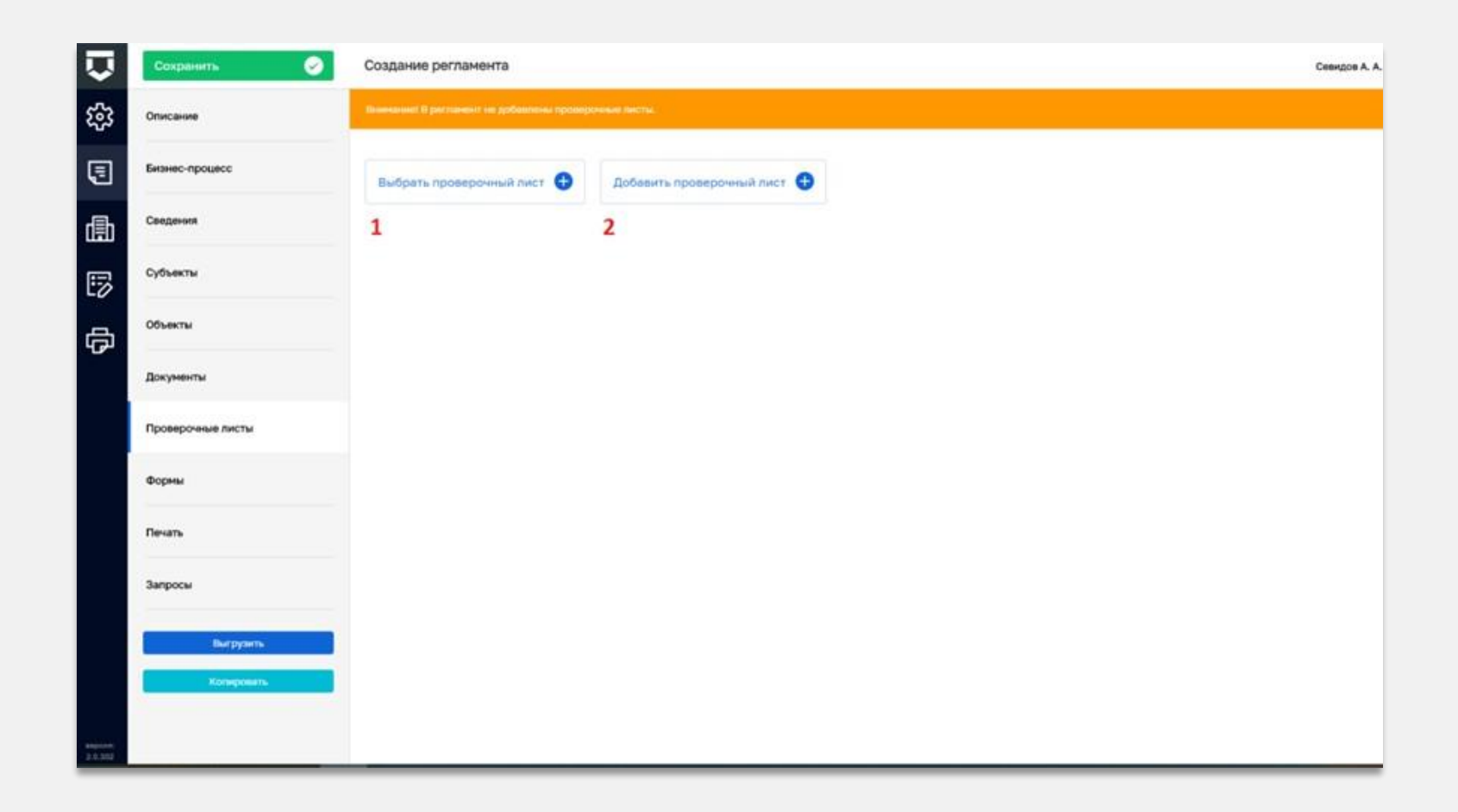

#### Создание проверочного листа: выбор чек-листа

При нажатии кнопки «Выбрать проверочный лист» откроется реестр, в котором содержатся проверочные листы КНО. Необходимо выбрать проверочный лист путем проставления «галочек» (1) и нажать на кнопку «Вернуться к операции» (2).

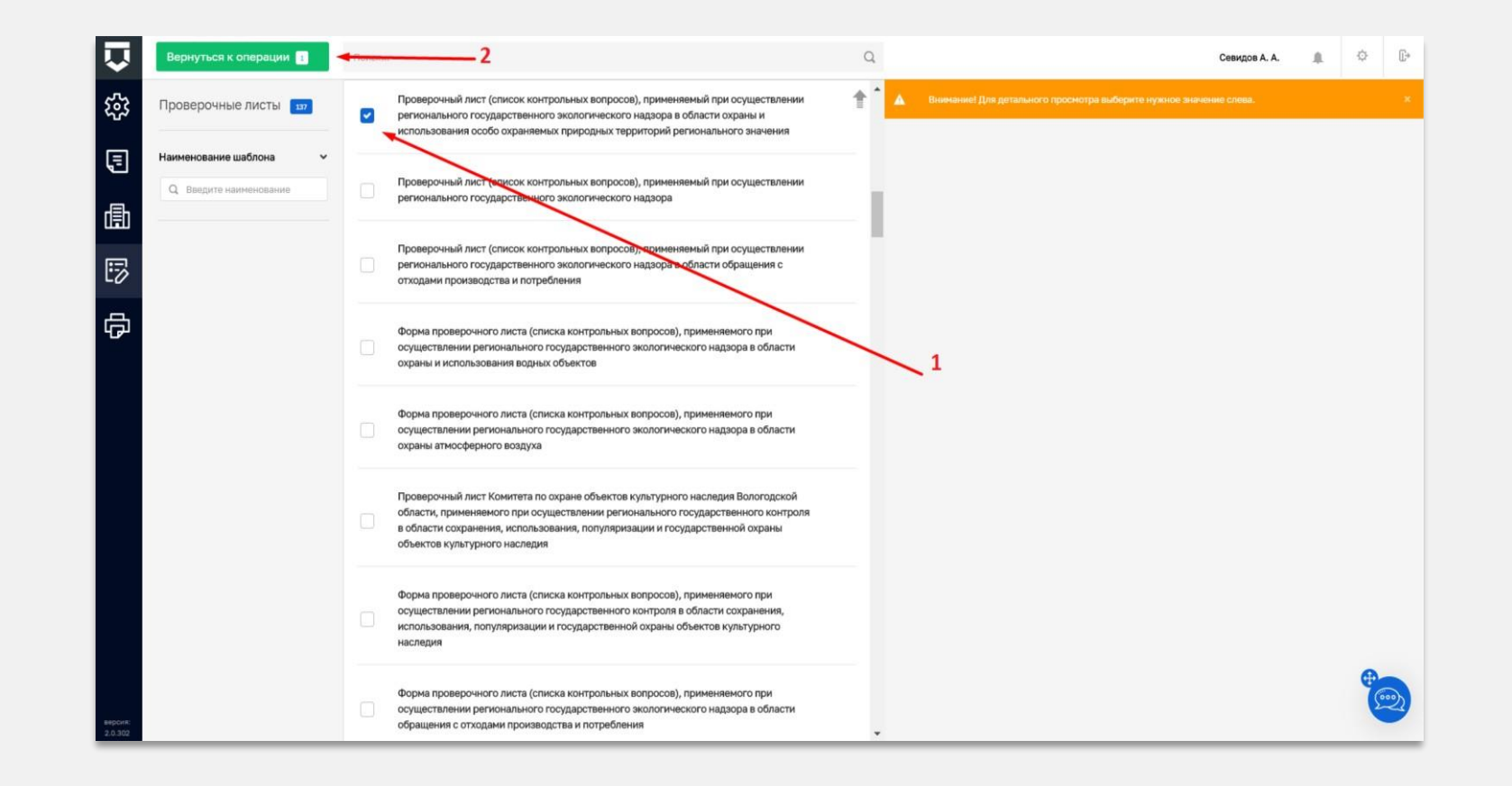

### Создание проверочного листа: добавление чек-листа

При нажатии на кнопку<br/>«Добавить проверочный<br/>лист» откроется окно<br/>добавления проверочного<br/>листа, в котором<br/>необходимо:

- заполнить поле «Наименование» ручной ввод наименования проверочного листа;
- нажать кнопку «Выбрать вопросы».

Откроется справочник вопросов проверочного листа

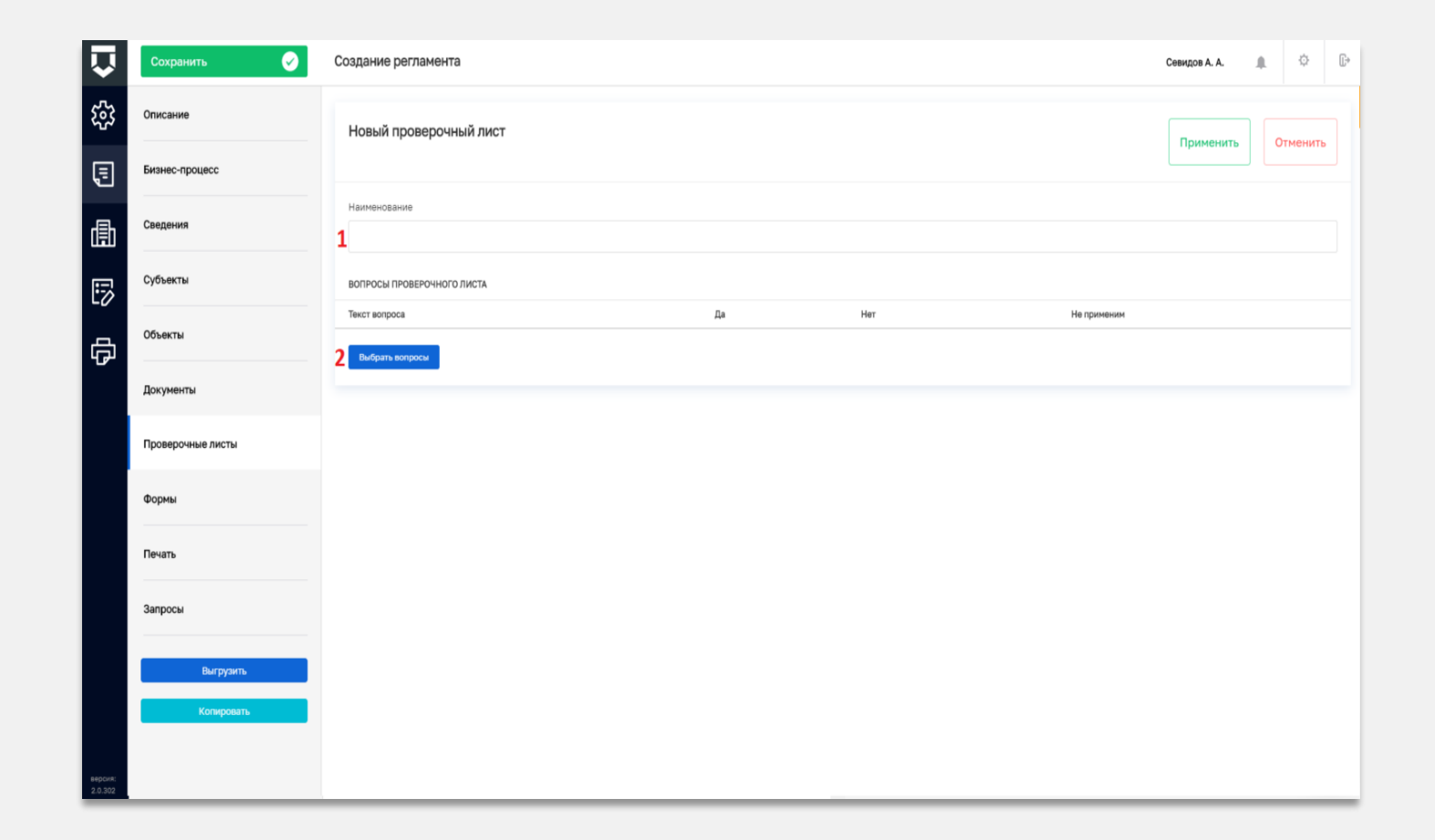

### Создание проверочного листа: справочник вопросов чеклиста

В справочнике вопросов проверочного листа необходимо найти с помощью верхней строки поиска и выбрать левой кнопкой мыши нужные вопросы (1), после чего нажать на кнопку «Вернуться назад» (2).

| $\mathbf{\nabla}$ | Вернуться назад | - Вопросы проверочного листа 2 Сеемдов А.А.                                                                                                    | 0 | E• |
|-------------------|-----------------|----------------------------------------------------------------------------------------------------|---|----|
| 3                 | Кад             | Hautoscopere           T                                                                                                    |   | Ŧ  |
| Ш                 | os              | Своевременное осуществление платежей за землю Статья 42 Земельного ходекса РФ                                                                                                    |   | 1  |
| G                 | 18              | Соответствуют ли нормативы оценки финансовой устойнивости деятельности застройцика требованиям, установленным Правительством Российской Федерации?                                         |   |    |
| U                 | 63              | Сохранение межевых, геодязических и других специальных знаков, установленных на земельных участках в соответствии с законодательством Статья 42 Земельного кодекса РФ                      |   |    |
| F                 | 10 1            | Соблодан ли срок передачи застройщиком объекта долевого строительства участникам долевого строительства?                                                                                   |   |    |
| -                 | 04              | Осущиствление мероприятий по окране земель Статыя 42 Земельного кодекса РФ                                                                                                    |   |    |
|                   | 08              | Своевременное освоение вемельных участков Статыя 42 Земельного кодекса РФ                                                                                                    |   |    |
|                   | 11              | Исполнение предписаний об устранении нарушения земельного законодательства Пункт 7 статын 71 Земельного ходекса РФ                                                                         |   |    |
|                   | 17              | Соблюден ли порядок совершения уступки права требования по договору: государственная репистрация и получение средств только после государственной регистрации договоря уступки?            |   |    |
|                   | 10              | Соблюдение порядка переустутки права пользования земельным участком Пунит 2 статьи 22 Земельного кодекса РФ                                                                                |   |    |
|                   | 3               | Наличие документов на земельный участок. Статье 25, 26 Земельного кодекса Российской Федерации (далее - Земельный кодекс РФ), пункт 3 статье 28 Федерального закона от 21.12.2001 N 178-Ф3 |   |    |
|                   | 02              | Использование земельного участка в соответствии с правоустанавливанишиме документами (разрешенное использование) Статья 42 Земельного ходекса РФ                                           |   |    |
|                   | ПЛ РГЖН000001   | Организовано ли обеспечение нормативной температуры воздуха в жилых полещениях - не ниже +20 °C (в угловых комнатах - +22 °C)?                                                             |   |    |
|                   | ПЛ РГЖН000002   | Организовано ли бесперебойное предоставление коммунальной услуги по горянему водоснабжению?                                                                                                |   |    |
|                   | 129             | Организовано ли бесперебойное предоставление хоммунальной услуги по холодному водоснабжению?                                                                                               |   |    |
|                   | ПЛ РГЖН000004   | Организовано ли бесперебойное круглосуточное предоставление коммунальной услуги по электроснабжению в жилом доме, жилом помещении?                                                         |   |    |
|                   | D.D. PF#H000005 | Организовано ли оказание услуг по подметанию и уборке придомовой территории в теплый период годя?                                                                                          |   |    |
|                   | ПЛ РГЖН000006   | Заключен ли договор со специализированной организацией на техническое обслуживание внутридомового газового оборудования?                                                                   |   |    |
| 2.0.302           | ПЛ РГЖН000007   | Осуществляется ли проверка, в также при необходимости очнотка и (или) ремонт димовых и вентиляционных каналов? (подтверждается наличием соответствующих актов)?                            |   |    |

### Создание проверочного листа: справочник вопросов чеклиста

В справочнике вопросов проверочного листа необходимо найти с помощью верхней строки поиска и выбрать левой кнопкой мыши нужные вопросы (1), после чего нажать на кнопку «Вернуться назад» (2).

При отсутствии необходимых записей в списке следует перейти в раздел «НСИ» главного меню ГИС ТОР КНД, войти в справочник «Вопросы проверочного листа» и добавить необходимые записи

| $\mathbf{\nabla}$ | Ворнуться назад | вопросы проверочного листа 2 Снемдов А.А. 🟦 🗢                                                                                                    | D. |
|-------------------|-----------------|----------------------------------------------------------------------------------------------------|----|
| 3                 | Кад             | Hawtendalawe                                                                                                    | Ŧ  |
| Ш                 | 05              | Своевременное осуществление платежей за землю Статья 42 Земельного кодекса РФ                                                                                                    |    |
| -                 | 18              | Соответствуют ли нормативы оценки финансовой устойчивости деятельности застройщика требованиям, установленным Правительством Российский Федерации?                                         |    |
|                   | 03              | Согранные межевых, геодезических и других специальных знаков, установленных на земельных участках в соответствии с законодательством Статыя 42 Земельного кодекса РФ                       |    |
|                   | 10 1            | Соблюдан ли срок передачи застройщиком объекта долевого строительства участникам долевого строительства?                                                                                   |    |
| 0                 | 04              | Осуществление мероприятий по окране земель Статья 42 Земельного коденса РФ                                                                                                    |    |
|                   | 06              | Своевременное освоение земельных участков Статыя 42 Земельного ходекса РФ                                                                                                    |    |
|                   | 11              | Исполнение предписаний об устранении нарушения земельного законодательства Пункт 7 статън 71 Земельного ходекса РФ                                                                         |    |
|                   | 17              | Соблюден ли порядок совершения уступки права требования по договору, посударственная регистрация и получение средств только после государственной регистрации договора уступки?            |    |
|                   | 10              | Соблюдение порядка переуступки права пользования земельным участком Пунит 2 статьи 22 Земельного кодекса РФ                                                                                |    |
|                   | 1               | Наличие документов на земельный участок. Статьи 25, 26 Земельного кодекса Российской Федерации (далее - Земельный ходекс РФ), пункт 3 статьи 28 Федерального закона от 21.12.2001 N 178-ФЗ |    |
|                   | 02              | Использование земельного участка в соответствии с правоустанавливающими документами (разрешенное использование) Статья 42 Земельного ходекса РФ                                            |    |
|                   | ПЛ РГЖН000001   | Организовано ли обеспечние нормативной температуры водука в жилых помещеники - не ниже +20 °C (в угловых комнатах - +22 °C)?                                                               |    |
|                   | ПЛ РГЖН000002   | Организовано ли бесперебойное предоставление коммунальной услуги по горячему водоснабжению?                                                                                                |    |
|                   | 123             | Организовано ли бесперебойное предоставление хоммунальной услуги по холодному водоснабжению?                                                                                               |    |
|                   | ПЛ РГЖН000004   | Организовано ли бесперебойное круглосуточное придоставление комиунальной услуги по электроснабианию в жилом доме, жилом помещении?                                                         |    |
|                   | DD PC#H000005   | Организовано ли оказание услуг по подлетанию и уборке придомовой территории в теплый лериод года?                                                                                          |    |
|                   | пл РГжноосооб   | Заключен ли договор со слециализированной организацией на техническое обслуживание внутридомового газового оборудования?                                                                   |    |
| 2.0.302           | ПЛ РГЖН000007   | Осуществляется пи проверка, в также при необходимости очистка и (или) ремонт димовых и вентиляционных каналов? (подтверждается наличием соответствующих актов)?                            |    |

### Создание проверочного листа: управление пунктами чеклиста

Добавленные вопросы можно удалять (1). После заполнения необходимо нажать кнопку «Применить» (2) для сохранения или «Отменить» (3) для выхода из режима добавления документа без сохранения

| Ū                | Сохранить         | Создание регламента                                                                                                    | į       | Севидов А. | A                 | ¢ D•    |
|------------------|-------------------|----------------------------------------------------------------------------------------------------|---------|------------|-------------------|---------|
| ផ្ទះ             | Описание          | Проверочный лист                                                                                                    |         | Приме      | outh Oth          | ADHORTS |
|                  | Бизнес-процесс    |                                                                                                    | 2       |            | 3                 |         |
| 儘                | Сведения          | Наимноговние Проверонный ликт                                                                                                    |         |            |                   |         |
| 5                | Субъекты          | Вапиосы пиоверонного листа.                                                                                                    |         |            |                   |         |
| da<br>a          | Объекты           | Текст вопроса<br>Соответствуют ли нормативы оценки финансовой устойчивости деятельности застройщика требованиям, установленным Правительством Российской Федерации? | Дя<br>+ | Her<br>+   | He representation | ė       |
|                  | Документы         | Соблодан ли срок передани застройщиком объекта долевого строительства участникан долевого строительства?                                                            | +       | +          | +                 | ۵       |
|                  | Проверочные листы | Своевременное освоение земельних участков Статыя 42 Земельного ходекса РФ                                                                                           | +       | +          | +                 | ۵       |
|                  | Формы             | Исполнение предписании од устранении нарушения земельного законодительства Пункт 7 статыя 71 земельного кодекса РФ<br>Выбель вихропы                                | +       | ÷          | +                 | 1       |
|                  | Печать            |                                                                                                    |         |            |                   |         |
|                  | Запросы           |                                                                                                    |         |            |                   |         |
|                  | Burpysens         |                                                                                                    |         |            |                   |         |
|                  | Konegonere        |                                                                                                    |         |            |                   |         |
| 400000<br>21.202 |                   |                                                                                                    |         |            |                   |         |

### Создание проверочного листа: управление пунктами чеклиста

Добавленные вопросы можно удалять (1). После заполнения необходимо нажать кнопку «Применить» (2) для сохранения или «Отменить» (3) для выхода из режима добавления документа без сохранения

| Ū                | Сохранить         | Создание регламента                                                                                                    | į       | Севидов А. | A                 | ¢ D•    |
|------------------|-------------------|----------------------------------------------------------------------------------------------------|---------|------------|-------------------|---------|
| ផ្ទះ             | Описание          | Проверочный лист                                                                                                    |         | Приме      | outh Oth          | ADHORTS |
| 3                | Бизнес-процесс    |                                                                                                    | 2       |            | 3                 |         |
| 儘                | Сведения          | Наимноговние Проверонный ликт                                                                                                    |         |            |                   |         |
| 5                | Субъекты          | Вапиосы пиоверонного листа.                                                                                                    |         |            |                   |         |
| da<br>a          | Объекты           | Текст вопроса<br>Соответствуют ли нормативы оценки финансовой устойчивости деятельности застройщика требованиям, установленным Правительством Российской Федерации? | Дя<br>+ | Her<br>+   | He representation | ŵ       |
|                  | Документы         | Соблодан ли срок передани застройщиком объекта долевого строительства участникан долевого строительства?                                                            | +       | +          | +                 | ۵       |
|                  | Проверочные листы | Своевременное освоение земельних участков Статыя 42 Земельного ходекса РФ                                                                                           | +       | +          | +                 | ۵       |
|                  | Формы             | Исполнение предписании од устранении нарушения земельного законодительства Пункт 7 статыя 71 земельного кодекса РФ<br>Выбель вихропы                                | +       | ÷          | +                 | 1       |
|                  | Печать            |                                                                                                    |         |            |                   |         |
|                  | Запросы           |                                                                                                    |         |            |                   |         |
|                  | Burpysens         |                                                                                                    |         |            |                   |         |
|                  | Konegonere        |                                                                                                    |         |            |                   |         |
| 400000<br>21.202 |                   |                                                                                                    |         |            |                   |         |